## Steps to reset Password

1. Click "Forget Password"

|             |              | Login       |  |
|-------------|--------------|-------------|--|
| og in to re | ad your secu | re message. |  |
| XXXXX@      | domain.com   |             |  |
| Password    |              |             |  |
| orgot Pass  | word         |             |  |
|             |              |             |  |

2. A password reset message will be sending to your registered email address

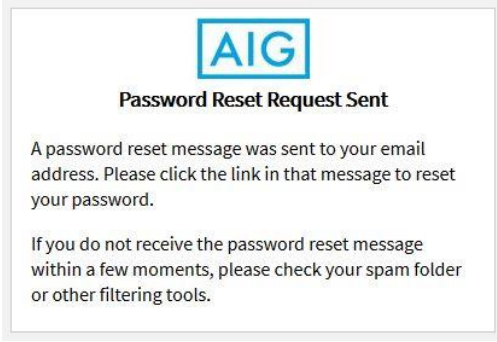

3. You will receive an email sending from <a href="mailto:proofpoint-pps@aig.com">proofpoint-pps@aig.com</a> with subject "Proofpoint Encryption Password Reset"

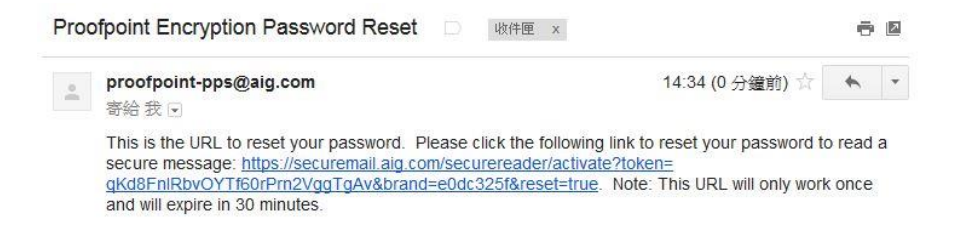

4. Click the hyperlink given in the email

5. Please enter new password by following the Password Policy

| Enter New Password                                                                                                    |                                      |  |  |  |  |
|----------------------------------------------------------------------------------------------------|--------------------------------------|--|--|--|--|
| Enter a new password.                                                                                                    |                                      |  |  |  |  |
| XXXXX@domain.com                                                                                                    |                                      |  |  |  |  |
| New password                                                                                                    |                                      |  |  |  |  |
| Confirm password                                                                                                    |                                      |  |  |  |  |
| Cancel                                                                                                    | Continue                             |  |  |  |  |
| Enter New                                                                                                    | Password                             |  |  |  |  |
| Password Policy                                                                                                    | ×                                    |  |  |  |  |
| <ul> <li>Passwords must be 8-99 charac</li> <li>At least one digit (0-9) is require</li> <li>Your username may not appear</li> </ul> | ters long.<br>d.<br>in the password. |  |  |  |  |
| Enter a new password.                                                                                                    | ~                                    |  |  |  |  |
| XXXXX@domain.com                                                                                                    |                                      |  |  |  |  |
| New password                                                                                                    |                                      |  |  |  |  |
| Confirm password                                                                                                    |                                      |  |  |  |  |
| Cancel                                                                                                    | Continue                             |  |  |  |  |

6. After clicking "Continue", you will be taken to your message.

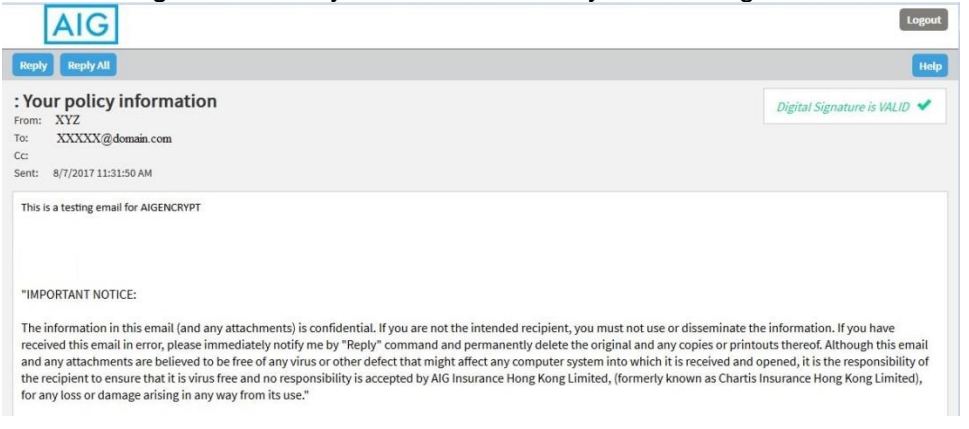